## Краткое руководство по работе с ESK-1000 EverFocus

- 1. Закрепите ІР камеру на месте установки.
- 2. Включите ESK-1000 как показано на рисунке.
- 3. Включите обнаружение сетей Wi-Fi на вашем смартфоне ( iOS, Android) или планшете с OS Windows и подключитесь к открытой Wi-Fi сети "EverFocus\_Sidekick\_015"

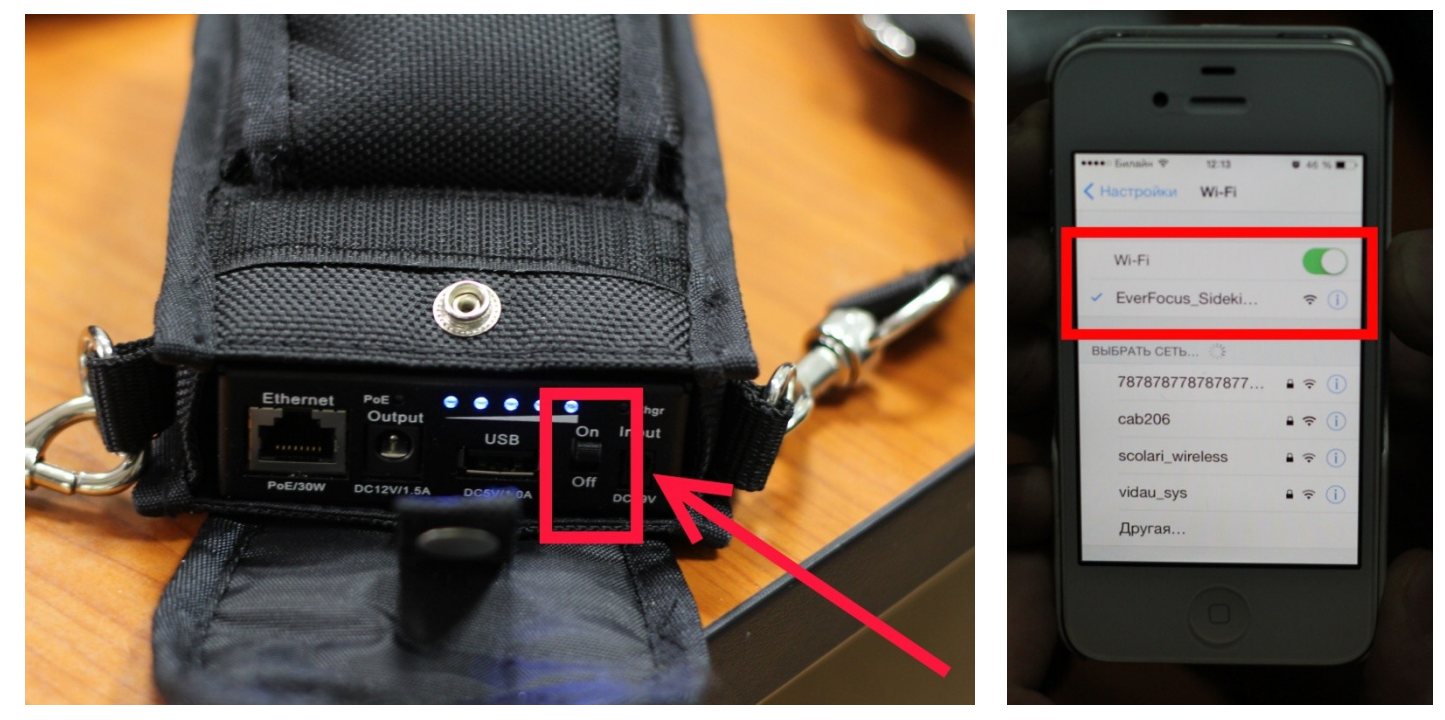

4. Подключите IP камеру к разъему RJ45 Ethernet. Если камера не поддерживает технологию питания PoE, то подключите питание камеры к разъему DC12V

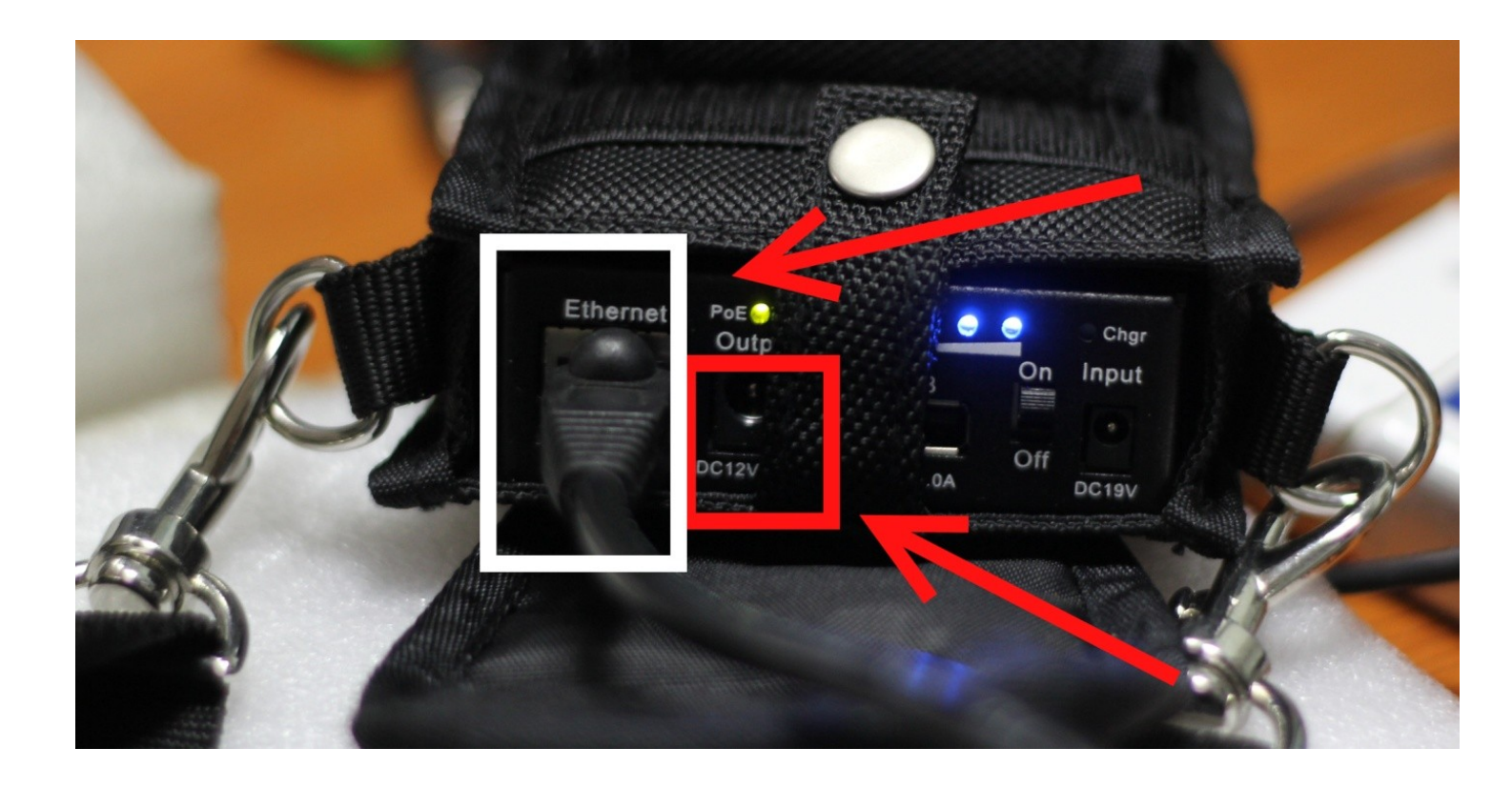

 Откройте приложение MobileFocus by EverFocus и введите параметры для подключения к IP камере. По умолчанию для всех IP камер EverFocus Login: user1, Password: 11111111 Для IP камер EDN2245, EDN2210 Login: Admin, Password: 1234 IP address: 192.168.1.101 или 192.168.1.102 – зависит от количества

подключений к Wi-Fi сети

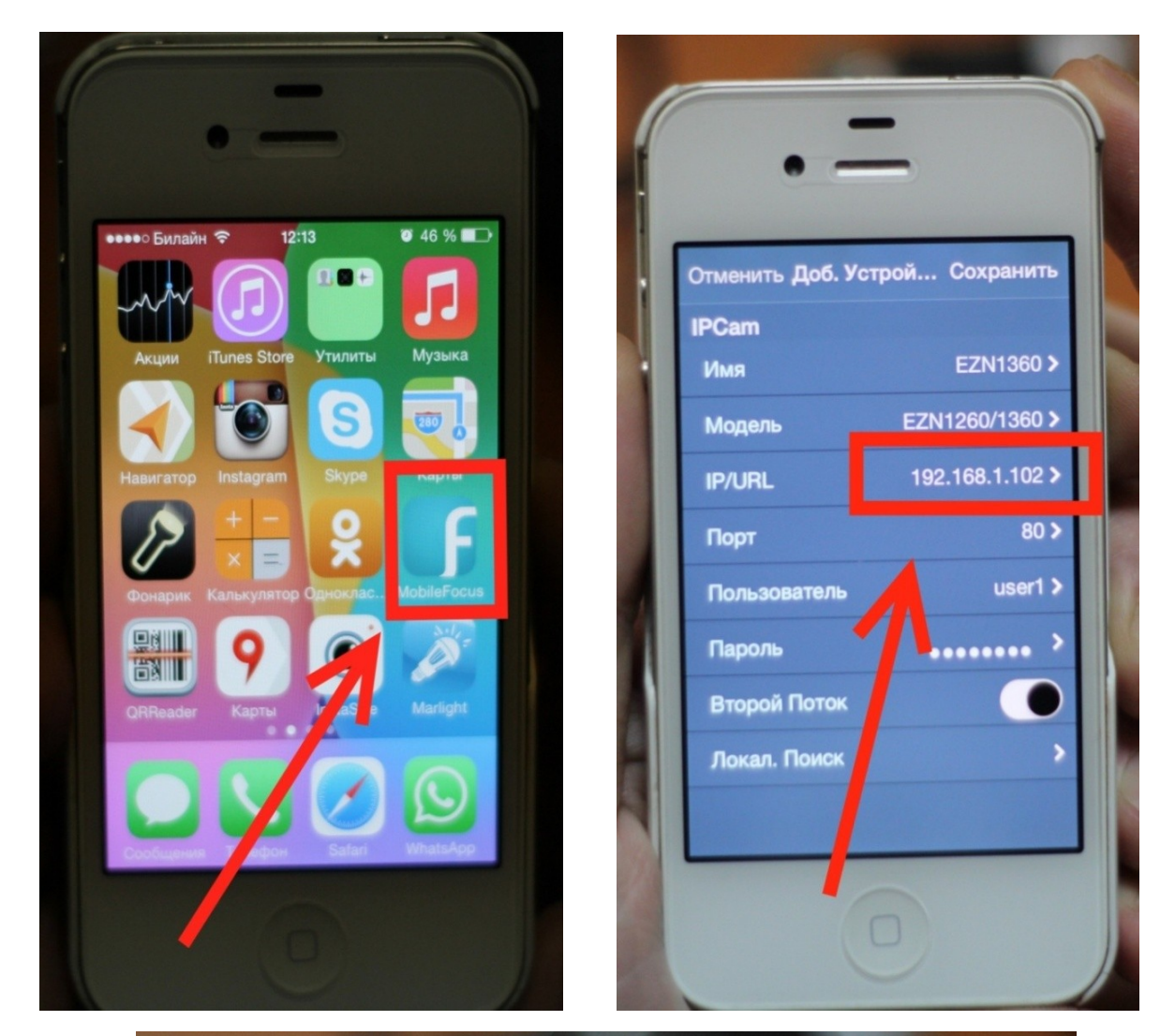

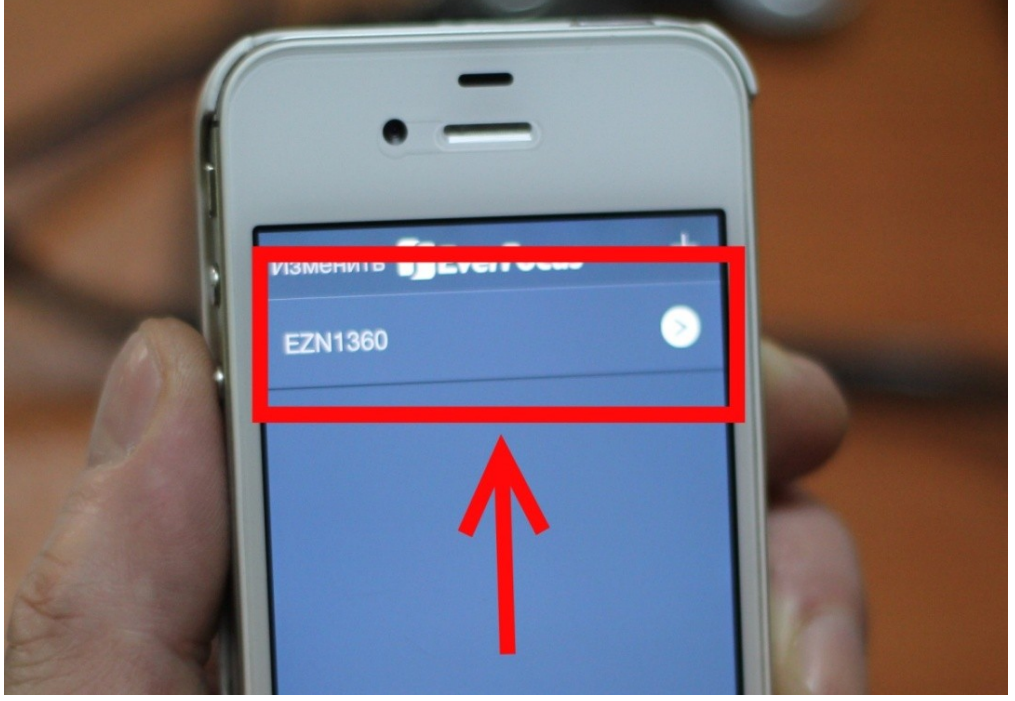

- После завершения прописки параметров IP камеры перейдите к списку подключенных устройств и коснитесь строки с именем необходимой IP камеры.
- 7. Для подключения через OS Windows используйте штатный IE с подключением http или VLC Plyer с подключением по rtsp.
- 8. Произведите окончательную юстировку IP камеры по направлению, углу обзора и резкости изображения.
- Все остальные основные настройки камеры производятся при полном включении через WEB интерфейс, меню настроек сервера, NVR или ENVR

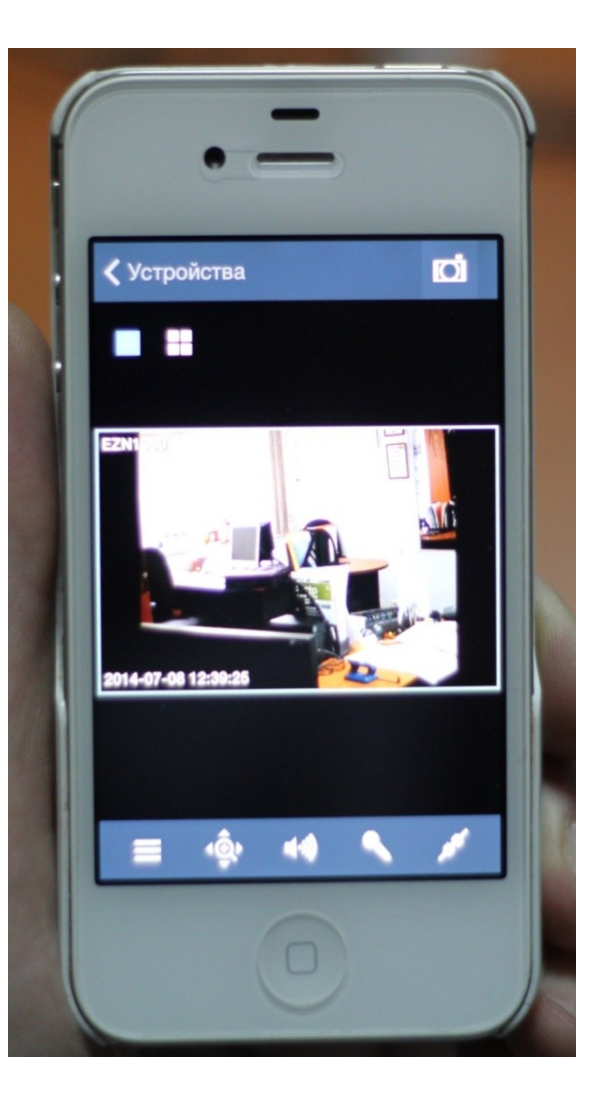

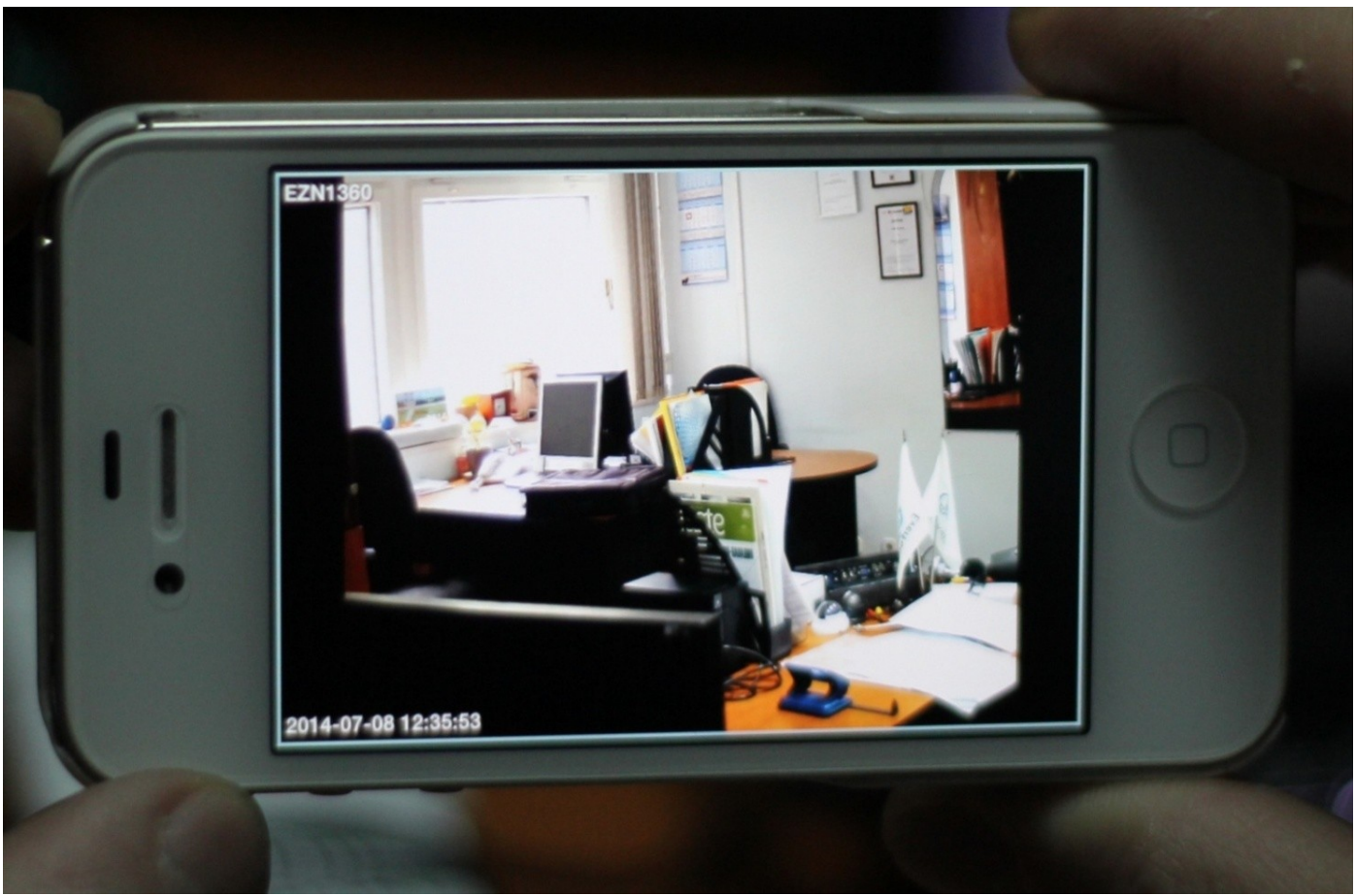

10. Для опытных пользователей может понадобиться переименовать сеть Wi-Fi, изменить пул IP адресов, установить или изменить пароль, настроить сеть WAN. Все эти настройки можно произвести через WEB интерфейс роутера Sapido BRE70n, URL: 192.168.1.1 login: admin, password: admin

| SCCIOC<br>150M超微型無線分享器<br>Mobile Router<br>BRE70n<br>で English マ<br>▲ admin (default:admin)<br>しogn Change Password                  | Socido                               |                 |                 |
|----------------------------------------------------------------------------------------------------|--------------------------------------|-----------------|-----------------|
| ISOM超微型無線分字器<br>Mobile Router<br>BRE70n                                                                                              |                                      |                 |                 |
| <ul> <li>English</li> <li>admin</li> <li>(default:admin)</li> <li>(default:admin)</li> <li>(default:admin)</li> <li>Login</li> </ul> | 150M超微型無線<br>Mobile Router<br>BRE70n | 分享益             |                 |
| admin       (default:admin)             Login       Change Password                                                                  | re English                           | V               |                 |
| Change Password                                                                                                    | admin 🕹                              |                 | (default:admin) |
| Login Change Password                                                                                                    | • •••••                              | ۵               | (default:admin) |
|                                                                                                    | Login C                              | Change Password |                 |